## Setting Qualtrics Up for PennKey Authentication

Last Modified on 12/06/2023 12:15 pm EST

Wharton's Qualtrics is now enabled for SSO authentication. This means not only that you can use PennKey to log into the Qualtrics application, but also that you can require survey respondents to log in using PennKey. This article outlines how to set that up.

#### **Before You Start**

You will need the following before you can complete this task:

- Wharton Qualtrics Account
- Edit access to the survey you want to add authentication to.
- Familiarity with "Survey Flow" options in Qualtrics.

#### **Table of Contents**

- Adding Basic PennKey SSO Authentication
- Adding PennKey SSO Authentication with Respondent Info
- Adding PennKey SSO Authentication with Panel Association
- Advanced Authentication Options
- Testing your Survey
- Questions?

#### Adding Basic PennKey SSO Authentication

To add authentication, you'll need to use the Survey Flow options in Qualtrics.

- 1. Open your survey for editing.
- 2. In the Survey Flow, **add a new element** above the section that you want to be authenticated. All sections that you want included in authentication must be **indented** below this element.

| Indented Correctly 🗸                                         |                                 | Not Indented correctly 🕷                                    |                                    |
|--------------------------------------------------------------|---------------------------------|-------------------------------------------------------------|------------------------------------|
| + Add a base Dereset Here                                    |                                 | Brow Block: Default Question Block (). Outdat)              | ADDIEV NOW DUDIED DIEN             |
| The Show Block: Default Quantion Block () Quantum)           | And Dates: More Explorer Deter  | L+ + Add a rises Coment Here                                |                                    |
| Mae                                                          | Deplore Options Colleges Delete |                                                             | Mow Duptices Storer Colleges Deele |
| This SSD type may not function property with Provine Survey. |                                 | This 33d type may not Sunction properly with rhewise Survey |                                    |
| Connection (950 inCommon Connection +)                       |                                 | Connection (360 tel ammon Connection V)                     |                                    |
| SSO Type: Should w                                           |                                 | ADD Type: Misboarts w                                       |                                    |
| C Antoniale Respondent West Parel                            |                                 | Capture respondent identifying inte                         |                                    |
| Authentication Type: 100 V                                   | Name ( Ambril 1                 | Authentication Type: 1040 •                                 | Naved Herby?                       |
| Branch en Successful Authenticellen                          |                                 |                                                             |                                    |

3. Choose Authenticator as the Type of Element.

| What do you want to add? Cancel |                 |               |              |             |       |               |  |  |
|---------------------------------|-----------------|---------------|--------------|-------------|-------|---------------|--|--|
| Block                           | <b>№</b> Branch | Embedded Data | 🔀 Randomizer | Neb Service | droup | Authenticator |  |  |
| ▲ End of Survey                 |                 |               |              |             |       |               |  |  |

4. Settings should be as follows:

Authentication Type = SSO SSO Type = Shibboleth

Connection = SSO InCommon Connection

| E | Branch on Successful Authentication                          |  |  |  |  |  |  |
|---|--------------------------------------------------------------|--|--|--|--|--|--|
|   | Authentication Type: SSO                                     |  |  |  |  |  |  |
|   | Associate Respondent With Panel Need Help?                   |  |  |  |  |  |  |
|   | Capture respondent identifying info                          |  |  |  |  |  |  |
|   | SSO Type: Shibboleth                                         |  |  |  |  |  |  |
|   | Connection SSO InCommon Connection ✓                         |  |  |  |  |  |  |
|   | This SSO type may not function properly with Preview Survey. |  |  |  |  |  |  |
|   | Move Duplicate Options Collapse Delete                       |  |  |  |  |  |  |
|   | Basic PennKey Authentication Setup                           |  |  |  |  |  |  |

**^**Top

#### Adding PennKey SSO Authentication with Respondent Info

Certain information about your respondents is stored along with PennKey Authentication. This data includes name and email address, among others. Rather than prompt respondents to enter any of these fields, you can include them automatically by following these instructions:

- 1. Follow the instructions for adding basic PennKey SSO Authentication.
- 2. Update the Authenticator settings by checking **Capture respondent identifying info** and adding any option as shown. Entries are case-sensitive.

| Branch on Successful Authentication                          |                                    |     |                            |           |         |          |        |  |
|--------------------------------------------------------------|------------------------------------|-----|----------------------------|-----------|---------|----------|--------|--|
| Autoentication type: 550 V                                   |                                    |     |                            |           |         |          |        |  |
|                                                              |                                    |     |                            |           |         |          |        |  |
|                                                              |                                    |     |                            |           |         |          |        |  |
|                                                              | eduPersonPrincipalName             | =   | eduPersonPrincipalName     |           |         |          |        |  |
|                                                              | €0 sn                              | ] = | sn                         | •••       |         |          |        |  |
|                                                              | 🗉 givenName                        | ] = | givenName                  | ••        |         |          |        |  |
|                                                              | 🗉 displayName                      | ] = | displayName                | ••        |         |          |        |  |
|                                                              | 🗉 mail                             | ] = | mail                       | ••        |         |          |        |  |
|                                                              | eduPersonAffiliation               | ] = | eduPersonAffiliation       | ••        |         |          |        |  |
|                                                              | eduPersonScopedAffiliation         | ] = | eduPersonScopedAffiliation | ••        |         |          |        |  |
| SSO Type                                                     | Connection SSO InCommon Connection | •   |                            |           |         |          |        |  |
| This SSO type may not function properly with Preview Survey. |                                    |     |                            |           |         |          |        |  |
|                                                              |                                    |     | Move                       | Duplicate | Options | Collapse | Delete |  |
| PennKey Authentication Setup with Respondent Info            |                                    |     |                            |           |         |          |        |  |

The above identifying information will be available in your survey as **embedded data**. If you prefer, you can rename the fields by changing the values on the left-hand side, for example:

| LastName                           | ] = | sn        | •• |  |  |
|------------------------------------|-----|-----------|----|--|--|
| FirstName                          | ] = | givenName | •• |  |  |
| Changing Embedded Data field names |     |           |    |  |  |

You can read more about the definitions of these fields at EDUCAUSE.

# Adding PennKey SSO Authentication with Panel Association

**∧**Top

You can further restrict access to your survey by pre-selecting authorized Penn-affiliated respondents and saving them in a Qualtrics Contact List (a.k.a. Panel). You can also prefill other known information, for example, graduation year.

- 1. Follow the instructions above for adding basic PennKey SSO Authentication .
- 2. Optionally, capture respondent identifying info.
- 3. Create a contact list containing PennID (pennkey@upenn.edu) in the ExternalDataReference column and any other data you wish to include in additional columns.
- 4. Update the Authenticator settings by checking Associate Respondent with Panel, selecting your Contact List, and chose External Data Reference under Identified By Fields(s).

| Branch on Successful Authentication                              |                                  |                         |  |  |  |  |  |  |  |
|------------------------------------------------------------------|----------------------------------|-------------------------|--|--|--|--|--|--|--|
|                                                                  |                                  |                         |  |  |  |  |  |  |  |
| Authentication Type: SSO V                                       |                                  | Need Using              |  |  |  |  |  |  |  |
| Associate Respondent With Panel Need Hel                         |                                  |                         |  |  |  |  |  |  |  |
| Group Library: Wharton Behavioral Lab 💙 WBL Experimenters 2023 💌 |                                  |                         |  |  |  |  |  |  |  |
| Identified By Field(s):                                          | Identified By Field(s):          |                         |  |  |  |  |  |  |  |
| 0                                                                |                                  |                         |  |  |  |  |  |  |  |
| External Data Reference 🗸                                        |                                  |                         |  |  |  |  |  |  |  |
| Capture respondent identifying info                              |                                  |                         |  |  |  |  |  |  |  |
| eduPersonPrincipalName                                           | - eduPersonPrincipalName         |                         |  |  |  |  |  |  |  |
|                                                                  |                                  |                         |  |  |  |  |  |  |  |
| €0 sn                                                            | = sn 🗢 🗘                         |                         |  |  |  |  |  |  |  |
| 📧 givenName                                                      | = givenName 🗢 🕀                  |                         |  |  |  |  |  |  |  |
| 🖬 displayName                                                    | = displayName 🗢 🕀                |                         |  |  |  |  |  |  |  |
| 🗉 mail                                                           | = mail 🖨 🖨                       |                         |  |  |  |  |  |  |  |
|                                                                  | - aduRaman Affiliation           |                         |  |  |  |  |  |  |  |
| edurersonAmuauon                                                 |                                  |                         |  |  |  |  |  |  |  |
| eduPersonScopedAffiliation                                       | = eduPersonScopedAffiliation 🗢 🕀 |                         |  |  |  |  |  |  |  |
| SSO Type: Shibboleth                                             |                                  |                         |  |  |  |  |  |  |  |
| Connection SSO InCommon Connection                               |                                  |                         |  |  |  |  |  |  |  |
| This SSO type may not function properly with Preview Survey.     |                                  |                         |  |  |  |  |  |  |  |
|                                                                  |                                  |                         |  |  |  |  |  |  |  |
|                                                                  | Move Duplicate                   | Options Collapse Delete |  |  |  |  |  |  |  |
| PennKey Authentication Setup with Panel Association              |                                  |                         |  |  |  |  |  |  |  |

#### **Advanced Authentication Options**

Click on **Options** to see what **authentication options** are available. Most importantly, select whether you want to permit respondents to be able to complete the authenticated section more than once. You may also want to reload any previously saved progress for a returning respondent.

## Testing your Survey

Especially when using panel associations, we highly recommend that you thoroughly test. You can create test contact lists to simulate both successful and unsuccessful authorization using your own PennKey (invite colleagues to help you test, too). Make sure to change back to the "real" contact list before distributing your published survey.

### Questions?

Contact your Wharton Computing Representative for help with this feature of Qualtrics.

**^**Тор

**∧**Top

**^**Top